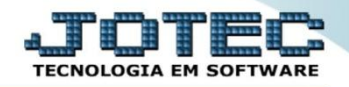

## CORRELAÇÃO NSU / DOCUMENTO FISCAL LFREMCLNS

Explicação: Emite um relatório que relaciona a numeração NSU (Número Sequencial Único) de acordo com cada NF-e emitida.

## > Para realizar a emissão deste relatório acesse o módulo: Fiscal.

| enu Geral - JOTEC - 0000095.02 - 1114 - Mozilla Firefox |                |                |                 |                  |                                         |
|---------------------------------------------------------|----------------|----------------|-----------------|------------------|-----------------------------------------|
| 72.16.1.28/cgi-bin/jtgeseus.exe                         |                |                |                 |                  |                                         |
|                                                         |                |                |                 |                  | a <b>jiji</b><br>tecnologia em software |
| Sistemas                                                |                |                |                 |                  | 🕜 🗧 Acesso Rápido                       |
| Faturamento 📀                                           | Faturamento    | Serviços       | CRM - SAC       | Telemarketing    | Contas a Receber                        |
| Serviços 🥑                                              |                |                |                 |                  | Pendências diárias                      |
| CRM - SAC                                               |                |                |                 |                  | Estoque                                 |
|                                                         | Mala Direta    | Estoque        | Compras         | ELPR             | Inventário de produtos                  |
| Mala Direta                                             |                |                |                 |                  | Eluxo de Caixa                          |
| PDV 🥝                                                   |                | )              |                 |                  | Previsão financeira                     |
| Estoque 🥑                                               | Braduaña       | Corona da      | Contac a Daman  | Contac o Boscher | Esturamento                             |
| Compras                                                 | Produção       | Gerenc. de     | Contas a Pagar  | Contas a Receber | Padido                                  |
| ELPR                                                    |                | projetos       |                 |                  | Etiqueta zebra(Código de barras)        |
| Gerenc de projetos                                      |                |                |                 |                  | Gera NF-F                               |
| Contas a Pagar                                          | Bancos         | Fluxo de Caixa | Centro de Custo | Exportador       | Mala Direta                             |
| Contas a Receber 🛛 📀                                    |                |                |                 |                  | Genéricas                               |
| Bancos 📀                                                |                |                |                 |                  | Envio de E-mail                         |
| Fluxo de Caixa                                          | Gestor         | Importador     | Auditor         | Filiais          |                                         |
| Centro de Custo                                         | Cestor         | importation    | Auditor         | i mais           | @ t Commune                             |
| Cestor                                                  |                | )              |                 |                  | -commerce V                             |
| Importador Ø                                            |                |                |                 |                  |                                         |
| Auditor                                                 | Estatisticas & | Fiscal         | Contabilidade   | Diàrio Auxiliar  | 🗧 💡 Administração 🗸 🗸                   |
| Filiais 📀                                               | Gráficos       |                |                 |                  | _                                       |
| Estatísticas & Gráficos 🛛 🕜                             |                |                |                 |                  |                                         |
| PORTE JOTEC                                             |                | TECNICO        | 03/09/2015      | MATRIZ           | Sair                                    |

> Em seguida acesse: *Relatório* > *Correlação NSU* / *Docto fiscal*.

| Menu do Fiscal - JOTEC - jtlfme01 - 0000065.00 - Mozilla Firefox                                                                                                    |                                                                                                    |                                                                                    |                                                                                                    |                                                                                                    |                                                                           |                                                                                                    |   |                                           |
|----------------------------------------------------------------------------------------------------|----------------------------------------------------------------------------------------------------|------------------------------------------------------------------------------------|----------------------------------------------------------------------------------------------------|----------------------------------------------------------------------------------------------------|---------------------------------------------------------------------------|----------------------------------------------------------------------------------------------------|---|-------------------------------------------|
| Suporte Eletrônico                                                                                                    |                                                                                                    |                                                                                    |                                                                                                    |                                                                                                    |                                                                           |                                                                                                    |   | a <b>JIJIII</b><br>Tecnologia em software |
| Sistemas                                                                                                    | <u>A</u> rquivo A <u>t</u> ualiz                                                                                                    | zação <u>C</u> onsulta                                                             | R <u>e</u> latório                                                                                                    | <u>G</u> eradores                                                                                                    |                                                                           |                                                                                                    |   | FISCAL                                    |
| Faturamento O   Serviços O   CRM - SAC O   Telemarketing O   Estoque O   Compras O   Produção O   Contas a Pagar O   Contas a Receber O   Bancos O   Fluxo de caixa O   Exportador O   Importador O | Registro<br>Entradas<br>Saídas<br>Serviços tor<br>Serviços pre<br>ICMS por con<br>IPI por cont<br>Apuraçã<br>ICMS<br>Quinzenal sa<br>Decendial sa | DS<br>Inados<br>Istados<br>Inta contábil<br>a contábil<br>ÃO<br>Ido IPI<br>Ido IPI | Apuração de IF<br>Apuração de IG<br>Apuração de IF<br>Apuração de P<br>Diversos<br>Arquivos Anexe<br>Anual de impos<br>Apuração Impo<br>Resumo de op<br>Informe econô | PI<br>EMS livro<br>PI livro<br>SS<br>(S/COFINS<br>stos retidos<br>stos retidos<br>sotos Lucro presumido<br>erações por código fiscal<br>mico fiscal ICMS | Demons<br>DARF<br>G.INTER<br>Termo a<br>Correlac<br>IR Antec<br>Crédito I | tração mensal saldo IPI<br>- Nova Gia<br>bert, encerr<br>ao NSU/Docto fiscal<br>ipado<br>PIS/COFINS | Ľ |                                           |
| Suporte eletrônico                                                                                                    | F                                                                                                    | E-Entra<br>D-Saío                                                                  | adas<br>das                                                                                                    | I-Registro de serviços<br>M-ICMS                                                                                                    | s prestados                                                               | L-Saldo credor IPI<br>S-PIS/COFINS                                                                  |   |                                           |
| Melhorando sua empresa                                                                                                    |                                                                                                    | N-Registro de ser                                                                  | viços tomados                                                                                                    | Р-ІРІ                                                                                                    |                                                                           | F-Menu Inicial                                                                                      |   |                                           |
| SUPORTE JOTEC                                                                                                    |                                                                                                    | TEC                                                                                | CNICO                                                                                                    | 24/09/2015                                                                                                    | MATRIZ                                                                    | :                                                                                                   |   |                                           |

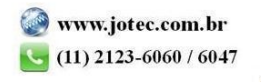

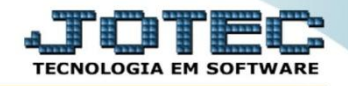

Na tela que será aberta em seguida, basta informar o "Período" (Data incial e final) a ser considerada e clicar no ícone da "Impressora" para emitir o relatório.

| Correlação NSU/Docto fascal - JOTEC - jtilhed3 - 0000005 - Mozilla Firefox | • × |
|----------------------------------------------------------------------------|-----|
| Interface   Interface                                                      |     |
|                                                                            | Î   |
| Período ————                                                               | E   |
| Inicial 01/08/2015                                                         |     |
| Final (31/08/2015                                                          |     |
| Linhas por página (055                                                     |     |
|                                                                            |     |

Confirme a emissão do relatório. Selecionando a opção: *Gráfica Normal – PDF com logotipo*, será gerado o relatório em formato PDF.

| 1308.pdf - Mozilla Firefo       | (                                                                  |                                  |                                           |           |
|---------------------------------|--------------------------------------------------------------------|----------------------------------|-------------------------------------------|-----------|
| 2.16.1.28/files/122/1308.p      | adt                                                                | 1 ·                              |                                           |           |
| <b>t</b> +                      | Página: 1 de 1                                                     | - + Zoom automático 🗧            |                                           |           |
|                                 |                                                                    |                                  |                                           |           |
|                                 |                                                                    |                                  |                                           |           |
| SUPORTE                         | JOTEC                                                              | JTLFLE43                         | 25/09/2015 12:27                          | PAGINA: 1 |
|                                 |                                                                    |                                  |                                           |           |
|                                 |                                                                    |                                  |                                           |           |
|                                 | CORRELAÇÃO E                                                       | DE NSU/DOCUMENTO FISCAL - PERIOD | O: 01/01/2015 A 30/09/2015                |           |
|                                 |                                                                    |                                  |                                           |           |
|                                 |                                                                    |                                  |                                           |           |
|                                 |                                                                    | NUMERO DOCUM                     | ENTO FISCAL                               |           |
| NSU                             | EMISSAO                                                            | ENTRADA                          | SAIDA                                     |           |
| 967                             | 06/01/2015                                                         |                                  | 33539                                     |           |
| 968                             | 06/01/2015                                                         |                                  | 33539                                     |           |
| 969                             | 06/01/2015                                                         |                                  | 33539                                     |           |
| 970                             | 06/01/2015                                                         |                                  | 33539                                     |           |
| 971                             | 06/01/2015                                                         |                                  | 33539                                     |           |
| 972                             | 06/01/2015                                                         |                                  | 33539                                     |           |
| 973                             | 07/01/2015                                                         |                                  | 33539                                     |           |
|                                 |                                                                    |                                  | 00500                                     |           |
| 974                             | 08/01/2015                                                         |                                  | 33539                                     |           |
| 974<br>975                      | 08/01/2015<br>26/01/2015                                           |                                  | 33539                                     |           |
| 974<br>975<br>976               | 08/01/2015<br>26/01/2015<br>26/01/2015                             |                                  | 33539<br>33539<br>33539                   |           |
| 974<br>975<br>976<br>977        | 08/01/2015<br>26/01/2015<br>26/01/2015<br>26/01/2015               |                                  | 33539<br>33539<br>33539<br>33540          |           |
| 974<br>975<br>976<br>977<br>978 | 08/01/2015<br>26/01/2015<br>26/01/2015<br>26/01/2015<br>04/02/2015 |                                  | 33539<br>33539<br>33539<br>33540<br>33540 |           |

| i ara matores injormações |
|---------------------------|
| consulte o:               |
| Suporte Eletrônico.       |
|                           |

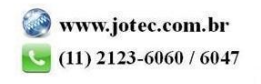